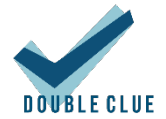

# Integration von Dropbox Business mit DoubleClue via SAML

## 1. Einführung

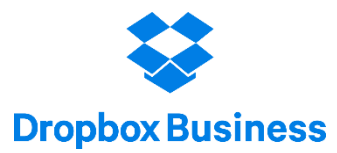

Diese Dokumentation ist für Nutzer von Dropbox Business gedacht, die möchten, dass sich ihre Teammitglieder per DoubleClue Multi-Faktor-Authentifizierung (MFA) unter der Verwendung von SAML 2.0 in Dropbox Business einloggen. Für weitere Informationen zu diesem Produkt besuchen Sie bitte <u>https://www.dropbox.com/business</u>.

#### Anforderungen:

- Dropbox Business-Account mit registrierten Teammitgliedern.
- Installation des DoubleClue Enterprise Management-Systems (DCEM) mit registrierten Benutzern, welche den Mitarbeiter-Emails entsprechen.

## 2. Vorbereitung von DCEM als Identitäts-Provider

Um DCEM als Identitäts-Provider vorzubereiten, schlagen Sie bitte in Kapitel 12 des DCEM-Handbuchs ("DCEM\_Manual\_DE.pdf") nach.

## 3. Einrichtung von Dropbox Business

- 1. Loggen Sie sich in Ihren Dropbox Business-Account unter <u>https://www.dropbox.com/login</u> ein.
- 2. Gehen Sie im Menü auf der linken Seite auf "Admin Console".
- 3. Gehen Sie im Menü auf der linken Seite auf "Settings".
- 4. Gehen Sie zu "Single sign-on".
- 5. Wählen Sie aus dem Dropdown-Menü in der rechten oberen Ecke "Optional" oder "Required" aus.
- Kopieren Sie für "Identity provider sign-in URL" die SSO-Domain, die Sie während des SAML-Setups eingegeben haben (siehe Kapitel 12.1.3 des DCEM-Handbuchs, "DCEM\_Manual\_DE.pdf"), und fügen Sie /dcem/saml hinzu.
- 7. Wiederholen Sie die Aktion für "Identity provider sign-out URL", aber fügen Sie stattdessen /dcem/saml/logout.xhtml hinzu.

- Laden Sie als "X.509 certificate" die Zertifikats-Datei hoch, die Sie während des SAML-Setups heruntergeladen haben (siehe Kapitel 12.1.4 des DCEM-Handbuchs, "DCEM\_Manual\_DE.pdf").
- 9. Klicken Sie auf "Save".
- 10. DCEM ist nun als Identitäts-Provider für Dropbox Business registriert.

| Single sign-on<br>Let team members access Dropbox using their company username and password. Lea                                             | n more                                                     |
|----------------------------------------------------------------------------------------------------|------------------------------------------------------------|
| Identity provider sign-in URL<br>Supplied by your identity provider. Verifies members when they enter their work credentials.                | Sign-in URL: https://my.dcem.com:8443/dcem/saml            |
| Identity provider sign-out URL (optional)<br>Supplied by your identity provider. Members will be redirected to this page after they log out. | Sign-out URL: https://my.dcem.com:8443/dcem/saml/logout.xh |
| X.509 certificate<br>A .pem file security certificate supplied by your identity provider.                                                    | Certificate: DCEM_IDP<br>expires: 3/19/2068                |
| SSO sign-in URL<br>This customised link lets members go directly to their Dropbox account online once they've sign<br>provider.              | ed in to your identity <u>Copy link</u>                    |

#### 4. Einrichtung von Dropbox Business als Service-Provider für DCEM

#### Option 1: Verwendung der voreingestellten Konfiguration

- 1. Gehen Sie in DCEM zum Hauptmenüpunkt "SAML", Untermenü "SP-Metadaten".
- 2. Klicken Sie auf "Hinzufügen".
- 3. Wählen Sie aus dem Dropdown-Menü "Dropbox" aus und klicken Sie dann auf "Fortfahren".
- 4. Klicken Sie auf "OK".

#### Option 2: Verwendung einer benutzerdefinierten Konfiguration

- 1. Gehen Sie in DCEM zum Hauptmenüpunkt "SAML", Untermenü "SP-Metadaten".
- 2. Klicken Sie auf "Hinzufügen".
- 3. Wählen Sie aus dem Dropdown-Menü "Benutzerdefiniert" aus und klicken Sie dann auf "Fortfahren".
- 4. Geben Sie bei "Anzeigename" einen benutzerfreundlichen Namen wie z.B. "Dropbox" ein.
- 5. Gehen Sie zum Tab "Signierung" und entfernen Sie den Haken aus der Checkbox neben "Anfragen werden signiert".
- 6. Gehen Sie zum Tab "Details".
- 7. Entitäts-ID: Dropbox
- 8. <u>Assertion Consumer Service-Standort</u>: "https://www.dropbox.com/saml\_login"
- 9. Erwartetes NameID-Format: EMAIL
- 10. Klicken Sie auf "OK".

| Anzeigename: DropBox<br>Gesperrt:         |  |
|-------------------------------------------|--|
| XML Details Signierung Attribute          |  |
| Entitäts-ID                               |  |
| Dropbox                                   |  |
| Assertion Consumer Service-Standort       |  |
| https://www.dropbox.com/saml_login        |  |
| Single Logout Service-Standort (optional) |  |
|                                           |  |
| HTTP Post HTTP Redirect                   |  |
| Erwartetes NameID-Format                  |  |
| EMAIL                                     |  |
| ✓ OK × Abbrechen                          |  |

Dropbox Business ist nun als Service-Provider für DCEM registriert.